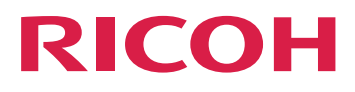

# AFP2PDF Plus Transform Setup Guide

Before Setting Up

Using the AFP2PDF Plus Transform

Version 1.301

For information not in this manual, refer to the Help System in your product.

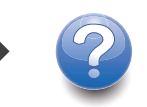

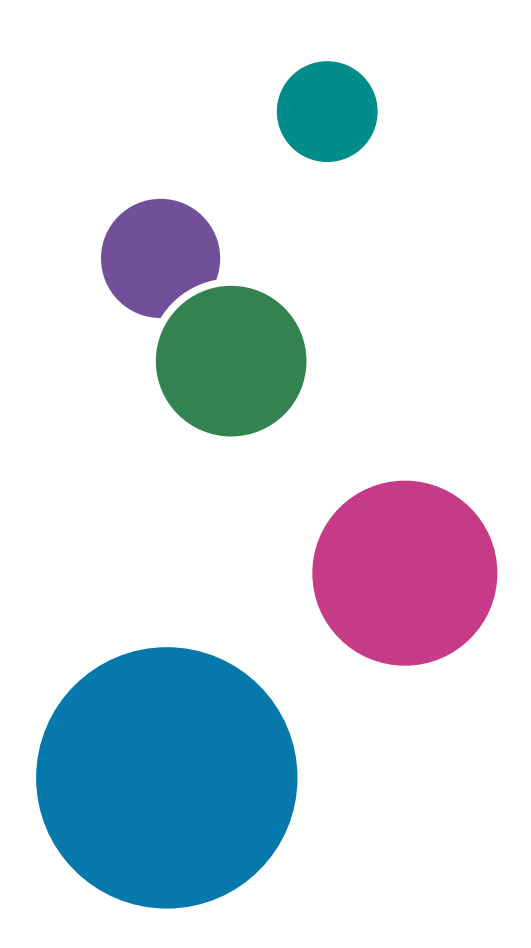

1

# Introduction

### Important

To the maximum extent permitted by applicable laws, in no event will the manufacturer be liable for any damages whatsoever arising out of failures of this product, losses of documents or data, or the use of this product and operation manuals provided with it.

Make sure that you always copy or have backups of important documents or data. Documents or data might be erased due to your operational errors or malfunctions of the machine. Also, you are responsible for taking protective measures against computer viruses, worms, and other harmful software.

In no event will the manufacturer be responsible for any documents created by you using this product or any results from the data executed by you.

Do not remove or insert any disk while operating this application.

# **Cautions Regarding This Guide**

- Some illustrations or explanations in this guide may differ from your application due to improvement or change in the application.
- The contents of this document are subject to change without notice.
- No part of this document may be duplicated, replicated, reproduced in any form, modified or quoted without prior consent of the manufacturer.

## **Guides for This Application**

The following guides are available for this application.

## Instruction Manuals

These instruction manuals are included:

• AFP2PDF Plus Transform Setup Guide

This guide explains the setup and startup procedures, and the settings required before you can use this application.

• AFP2PDF Plus Transform User's Guide This guide explains the functions and basic operations of this application.

# How to Read the Documentation

### **Before Using This Application**

This manual contains detailed instructions and notes on the operation and use of this application. To ensure correct operation, read this manual carefully and completely before using this application. Keep this manual in a handy place for quick reference.

### How to Use the Manuals and Help

Use the instruction manuals and field help according to your needs.

### To learn how to install and start this application

See the Setup Guide.

## To learn about the functions and basic operations of this application

See the User's Guide.

#### Displaying the Instruction Manuals (Setup Guide and User's Guide)

Use this procedure to view the instruction manuals.

### Displaying the Setup Guide and User's Guide in PDF Format

• Displaying the User's Guide

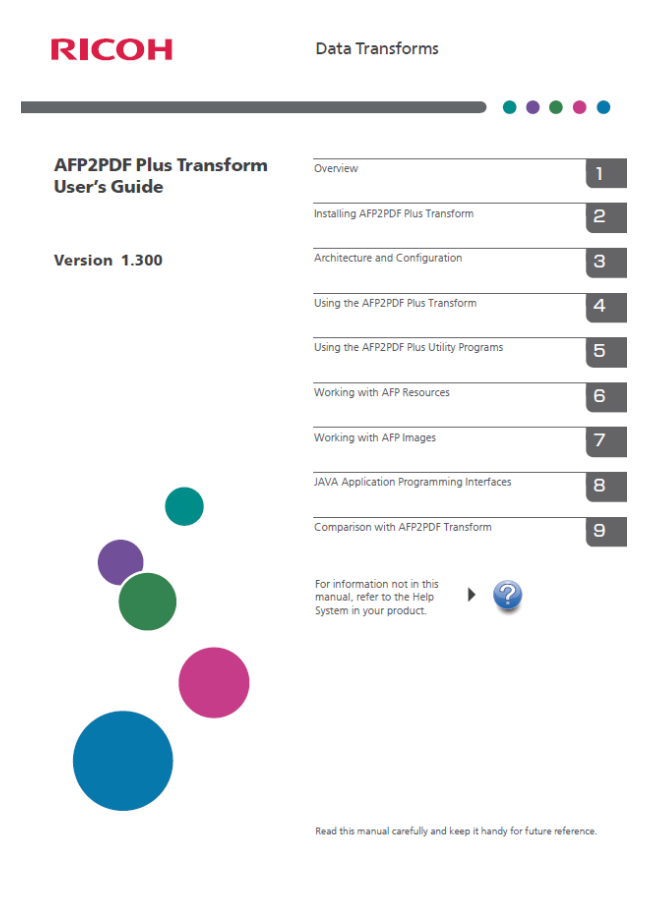

# • Displaying the Setup Guide

| RICOH                                 | AFP2PDF Plus Transform                                                              |
|---------------------------------------|-------------------------------------------------------------------------------------|
|                                       | ••••                                                                                |
| AFP2PDF Plus Transform<br>Setup Guide | Before Setting Up                                                                   |
| Version 1 300                         | Using the AFP2PDF Plus Transform                                                    |
|                                       | For information not in this<br>manual, refer to the Help<br>System in your product. |
|                                       |                                                                                     |
|                                       |                                                                                     |
|                                       |                                                                                     |
|                                       |                                                                                     |
|                                       |                                                                                     |
|                                       |                                                                                     |
|                                       |                                                                                     |
|                                       |                                                                                     |
|                                       |                                                                                     |
|                                       | Read this manual carefully and keep it handy for future reference.                  |

# Symbols

The following symbols are used in this manual to help you to identify content quickly.

| Important | This symbol indicates points to pay attention to when using the application. Be sure to read these explanations.   |
|-----------|----------------------------------------------------------------------------------------------------|
| ♦ Note    | This symbol indicates supplementary information that you may find helpful, but not essential to completing a task. |
| []        | This symbol indicates the names of screens, menus, settings, and buttons.                                          |

# Trademarks

These terms are trademarks or registered trademarks of Ricoh Co., Ltd., in the United States, other countries, or both:

- Advanced Function Presentation
- AFP
- Bar Code Object Content Architecture
- BCOCA

• Ricoh

Adobe, the Adobe logo, PostScript, and the PostScript logo, PDF, and the PDF logo are either registered trademarks or trademarks of Adobe Systems Incorporated in the United States and/or other countries.

Linux is the registered trademark of Linus Torvalds in the U.S. and other countries.

Microsoft, Windows, Windows NT, and the Windows logo are trademarks of Microsoft Corporation in the United States, other countries, or both.

UNIX is a registered trademark of The Open Group in the United States and other countries.

Other company, product, or service names may be trademarks or service marks of others.

# TABLE OF CONTENTS

# Introduction

| Important                                                                              | 1  |
|----------------------------------------------------------------------------------------|----|
| Cautions Regarding This Guide                                                          | 1  |
| Guides for This Application                                                            | 1  |
| How to Read the Documentation                                                          | 2  |
| Before Using This Application                                                          | 2  |
| How to Use the Manuals and Help                                                        | 2  |
| Trademarks                                                                             |    |
| 1 Before Setting Up                                                                    |    |
| Requirements                                                                           | 7  |
| 2 Using the AFP2PDF Plus Transform                                                     |    |
| Installing the AFP2PDF Plus Transform using the graphic user interface                 | 9  |
| Deploying a license key using the AFP2PDF Plus License key Installer                   | 15 |
| Installing AFP2PDF Plus Transform from command line                                    | 19 |
| Deploying a license key using the AFP2PDF Plus License key Installer from command line | 19 |

# 1. Before Setting Up

# • Requirements

This chapter explains the setup flow and computer requirements of this application.

Read this chapter thoroughly before setting up this application.

# Requirements

To run this installer, your computer must meet the following requirements. Before setup, check that all the requirements are met.

These are the transform client and server requirements and end-user client requirements for the AFP2PDF Plus Transform:

- Transform requirements:
  - IBM AIX 7.1 or later
  - IBM z/OS UNIX System Services V1.13 or later
  - Microsoft Windows 10 Pro, Enterprise or later
  - Microsoft Windows Server 2016 Std or later
  - Linux Kernel 2.6.18 or later (x86), with "fontconfig" package installed.
  - Linux Kernel 2.6.09 or later (IBM System z), with "fontconfig" package installed.
- Transform server requirements: JAVA V1.8 or later
- End-user client requirements: Adobe Acrobat, Acrobat Reader, or Acrobat Plug-In 9.0 or later
- To run the installer, you need to have at least 350 MB of free space in the operating system temporary directory.

# 2. Using the AFP2PDF Plus Transform

- Installing the AFP2PDF Plus Transform using the graphic user interface
- Deploying a license key using the AFP2PDF Plus License key Installer
- Installing AFP2PDF Plus Transform from command line
- Deploying a license key using the AFP2PDF Plus License key Installer from command line

This chapter explains how to install the transform for the first time.

# Installing the AFP2PDF Plus Transform using the graphic user interface

To run the transform, perform these steps:

1. Use the following commands:

#### **Full Version**

java -jar setupafp2pdfPlus\_<version>.jar

#### **Trial Version**

```
java -jar setupafp2pdfPlus_<version>_Trial.jar
```

• Note

- Make sure to copy the following certificate files into the installation directory:
  - AFP2PDF.cer
  - AFP2PDF.pk
  - AFP2PDF.sig

Depending on the capabilities of your operating system, the AFP2PDF Plus transform opens either using a graphical user interface or a command line.

2. On the Welcome screen, click Next to continue the installation process of the transform.

| RICOH AFP2PDF Plus Transform                                                                                                    | 1.100.99                                                                                                    |
|----------------------------------------------------------------------------------------------------|----------------------------------------------------------------------------------------------------|
|                                                                                                    | Introduction                                                                                                    |
| <ul> <li>Introduction</li> <li>License Agreement</li> <li>Setup</li> <li>Choose Install Folder</li> <li>Pre-Installation Summary</li> <li>Installing</li> <li>Install Complete</li> </ul> | InstallAnywhere will guide you through the installation of RICOH AFP2PDF Plus Transform.<br>It is strongly recommended that you quit all programs before continuing with this installation.<br>Click the 'Next' button to proceed to the next screen. If you want to change something on a<br>previous screen, click the 'Previous' button.<br>You may cancel this installation at any time by clicking the 'Cancel' button. |
| InstallAnywhere Cancel                                                                                                    | Previous                                                                                                    |

#### Note

- To stop the installation process of the transform, click **Cancel**.
- 3. In the License Agreement dialog box:
  - 1. Read the license agreement.
  - 2. Click I accept the terms of the license agreement.
  - 3. Click Next.

## ✓Note

• If you do not accept the terms of the license agreement, you cannot continue the installation.

| RICOH AFP2PDF Plus Transform                                               | 1.100.99                                                                                                    |
|----------------------------------------------------------------------------|----------------------------------------------------------------------------------------------------|
|                                                                            | License Agreement                                                                                                    |
| <ul> <li>Introduction</li> <li>License Agreement</li> <li>Setup</li> </ul> | Installation and Use of RICOH AFP2PDF Plus Transform Requires Acceptance of the Following License Agreement:                                                                                                    |
| Choose Install Folder Pre-Installation Summary Installing                  | SOFTWARE LICENSE AGREEMENT                                                                                                    |
| O Install Complete                                                         | AFP2PDF PLUS                                                                                                    |
|                                                                            | © 2019 Ricoh Company Ltd. All rights reserved.                                                                                                    |
|                                                                            | IMPORTANT NOTICE: PLEASE READ THIS AGREEMENT (the "Agreement") CAREFULLY<br>BEFORE INSTALLING OR USING THE SOFTWARE.                                                                                                    |
|                                                                            | This Agreement is a legal agreement between you ("Licensee" or "you"), and Ricoh<br>Company, Ltd. and/or its "Affiliates" (as defined below) (collectively, "Ricoh"). The "Software"<br>is the software named herein or as set forth in the order, certificate of purchase or other<br>confirmation is sued by Ricoh in connection with your acquisition of the Software (the<br>"License Confirmation"). Ricoh is willing to license the Software, which includes the<br>associated media, and printed or electronic documentation, if any ("Documentation"), only<br>upon the condition that you accept all of the terms contained in this Agreement. For the<br>purposes of this Agreement, 'Affiliate' means any entity that, from time to time during the<br>term of this Agreement, Controls, is Controlled by, or is under common Control with Ricoh<br>is accept the terms of the License Agreement |
| InstallAnywhere                                                            | J                                                                                                    |
| Cancel                                                                     | Previous Next                                                                                                    |

4. Check the prerequisites list.

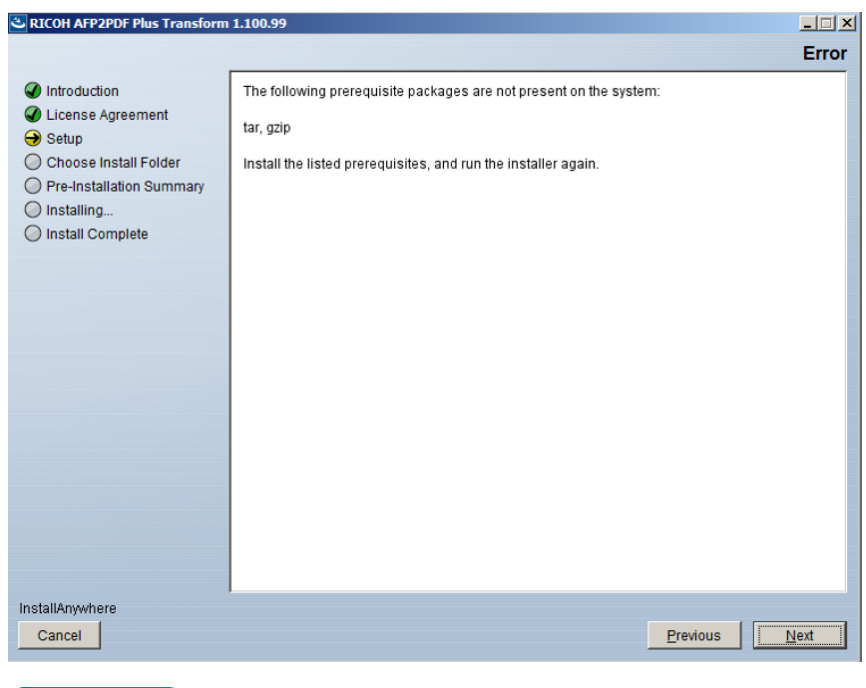

#### Vote

- This step applies only when you install the transform on a UNIX based operating system.
- 5. Choose the installation type dialog box.

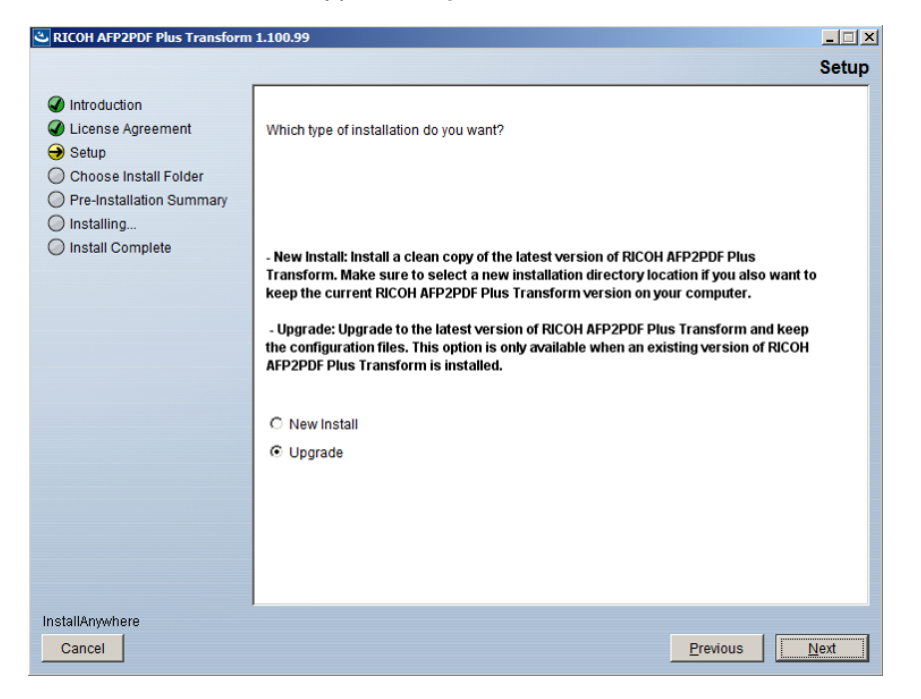

### New Install

- 1. Select New Install for a clean installation of the transform.
- 2. Click **Next** to continue the installation process and browse the destination folder for the installation of the transform.

| RICOH AFP2PDF Plus Transform | n 1.100.99                                          |
|------------------------------|-----------------------------------------------------|
|                              | Choose Install Folde                                |
| Introduction                 |                                                     |
| License Agreement            | Choose a destination folder for this installation.  |
| Setup                        |                                                     |
| Choose Install Folder        |                                                     |
| ) Pre-Installation Summary   |                                                     |
| ) Installing                 |                                                     |
| ) Install Complete           | Where would you like to install?                    |
|                              | C:\Program Files\RICOH\RICOH AFP2PDF Plus Transform |
|                              | Restore Default Folder Choose                       |
|                              |                                                     |
|                              |                                                     |
|                              |                                                     |
|                              |                                                     |
|                              |                                                     |
|                              |                                                     |
|                              |                                                     |
|                              |                                                     |
|                              |                                                     |
|                              |                                                     |
|                              |                                                     |
|                              |                                                     |
| tallAnywhere                 |                                                     |
| Cancel                       | Previous                                            |

3. If the product is already installed in the selected folder, choose another destination folder.

|                                                                                                    | Err                                                                                                    | or |
|----------------------------------------------------------------------------------------------------|----------------------------------------------------------------------------------------------------|----|
| <ul> <li>Introduction</li> <li>License Agreement</li> <li>Setup</li> <li>Choose Install Folder</li> <li>Pre-Installation Summary</li> <li>Installing</li> <li>Install Complete</li> </ul> | The RICOH AFP2PDF Plus Transform is already installed. Choose another destination folder for this installation. |    |
| InstallAnywhere Cancel                                                                                                    | Previous Next                                                                                                   |    |

# Upgrade

- 1. Select **Upgrade** to upgrade to the latest version of the transform.
- 2. Click **Next** to continue the installation process and browse the path for the update of the transform.

| COH AFP2PDF Plus Transform                                                                                                    | 1.100.99                                                                                                    |
|----------------------------------------------------------------------------------------------------|----------------------------------------------------------------------------------------------------|
|                                                                                                    | Choose Install Folder                                                                                                    |
| <ul> <li>Introduction</li> <li>License Agreement</li> <li>Setup</li> <li>Choose Install Folder</li> <li>Pre-Installation Summary</li> <li>Installing</li> <li>Install Complete</li> </ul> | Select the path where the RICOH AFP2PDF Plus Transform is installed.  Where would you like to update? C:Program Files\RICOH\RICOH AFP2PDF Plus Transform  Restore Default Folder Chgose |
| InstallAnywhere                                                                                                    | Bestow   Direct                                                                                                    |

3. If the product is not installed in the selected folder, choose another destination folder.

| SICOH AFP2PDF Plus Transform                                                                                                    | 1.100.99                                                                                                    |
|----------------------------------------------------------------------------------------------------|----------------------------------------------------------------------------------------------------|
|                                                                                                    | Error                                                                                                    |
| <ul> <li>Introduction</li> <li>License Agreement</li> <li>Setup</li> <li>Choose Install Folder</li> <li>Pre-Installation Summary</li> <li>Installing</li> <li>Install Complete</li> </ul> | The RICOH AFP2PDF Plus Transform is not installed in C:\Program Files\RICOH AFP2PDF<br>Plus Transform. Choose another destination folder for this installation. |
| InstallAnywhere                                                                                                    | Previous                                                                                                    |

6. The pre-installation summary panel appears just before the installation can begin. This shows what you have chosen to install and the location. To complete the installation process, click **Install**.

|                                                                                                    |                                                                                                    | Pre-Installat | tion Summa |
|----------------------------------------------------------------------------------------------------|----------------------------------------------------------------------------------------------------|---------------|------------|
| <ul> <li>Introduction</li> <li>License Agreement</li> <li>Setup</li> <li>Choose Install Folder</li> <li>Pre-Installation Summary</li> <li>Installing</li> <li>Install Complete</li> </ul> | Please Review the Following Before Continuing:<br>Product Name:<br>RICOH AFP2PDF Plus Transform<br>Install Folder:<br>C:\Program Files\RICOH\RICOH AFP2PDF Plus Transform |               |            |
|                                                                                                    |                                                                                                    |               |            |
|                                                                                                    |                                                                                                    |               |            |
| stallAnywhere                                                                                                    |                                                                                                    |               |            |

The installing dialog is displayed to show the installation status.

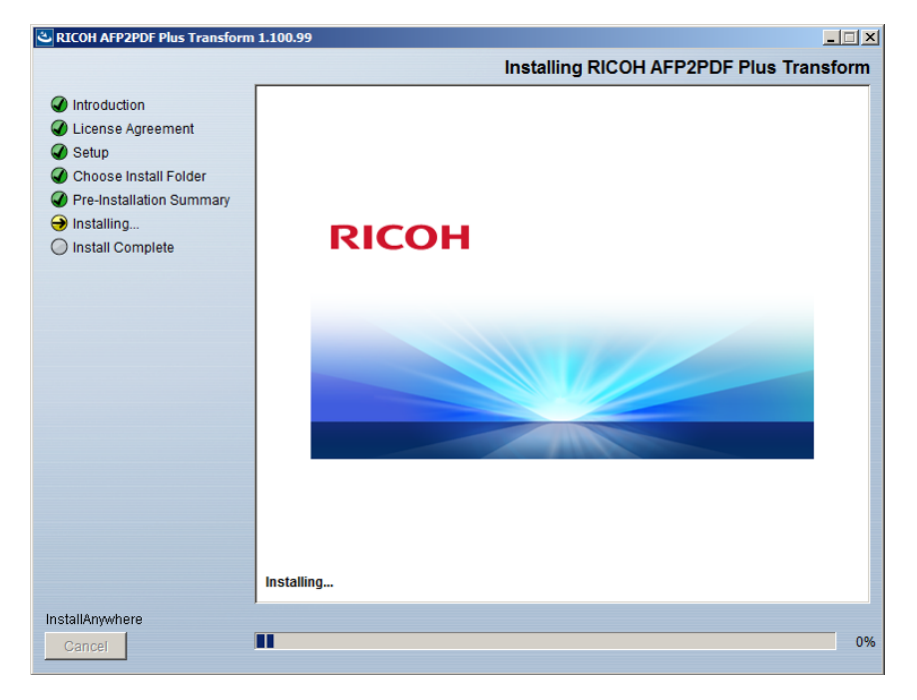

7. Click **Done** to close the installer.

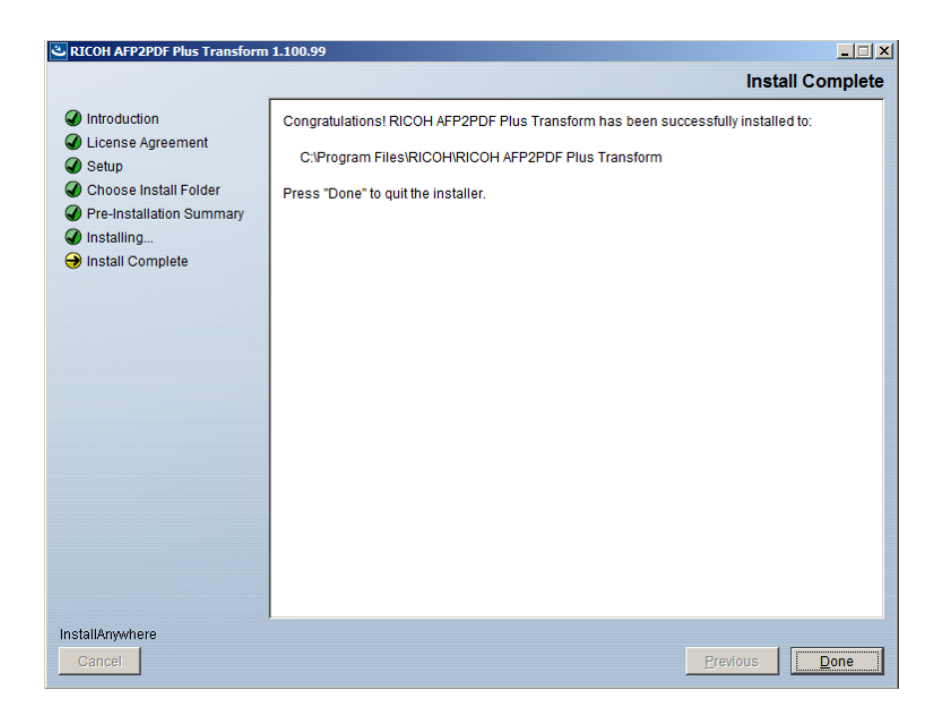

# Deploying a license key using the AFP2PDF Plus License key Installer

To run the transform on Linux, Windows, AIX, perform these licensing steps:

- 1. In the RICOH AFP2PDF Plus Transform folder, run the executable afp2pdf\_plus\_license\_key\_ installer.jar located in the license\_installer folder.
- 2. On the Introduction screen, click Next to continue the installation process of the license key.

| RICOH AFP2PDF Plus License key Installe                                                                                                    | r – – ×                                                                                                    |
|----------------------------------------------------------------------------------------------------|----------------------------------------------------------------------------------------------------|
|                                                                                                    | Introduction                                                                                                    |
| <ul> <li>Introduction</li> <li>License Agreement</li> <li>AFP2PDF Plus Folder</li> <li>License File</li> <li>Pre-Installation Summary</li> <li>Installing</li> <li>Post-Installation Configura</li> </ul> | InstallAnywhere will guide you through the installation of RICOH AFP2PDF Plus License key Installer.<br>It is strongly recommended that you quit all programs before continuing with this installation.<br>Click the 'Next' button to proceed to the next screen. If you want to change something on a previous screen,<br>click the 'Previous' button.<br>You may cancel this installation at any time by clicking the 'Cancel' button. |
| Cancel                                                                                                    | Previo Next                                                                                                    |

Vote

- To stop the installation process of the transform, click **Cancel**.
- 3. On the **Choose Install Folder**, select the path where the RICOH AFP2PDF Plus Transform is installed.

| RICOH AFP2PDF Plus Transform                                                                                                    | 1.100.99                                                                                                    |
|----------------------------------------------------------------------------------------------------|----------------------------------------------------------------------------------------------------|
|                                                                                                    | Choose Install Folder                                                                                                    |
| <ul> <li>Introduction</li> <li>License Agreement</li> <li>Setup</li> <li>Choose Install Folder</li> <li>Pre-Installation Summary</li> <li>Installing</li> <li>Install Complete</li> </ul> | Select the path where the RICOH AFP2PDF Plus Transform is installed.         Where would you like to update?         C:\Program Files\RICOH\RICOH AFP2PDF Plus Transform         Restore Default Folder       Choose |
| InstallAnywhere                                                                                                    |                                                                                                    |
| Cancel                                                                                                    | Previous Next                                                                                                    |

4. You will receive a machine fingerprint that will allow you to generate a new license.

| RICOH AFP2PDF Plus License key Installe                                                                                                    | r –                                                                                                    |         |
|----------------------------------------------------------------------------------------------------|----------------------------------------------------------------------------------------------------|---------|
|                                                                                                    |                                                                                                    | Install |
| <ul> <li>Introduction</li> <li>License Agreement</li> <li>AFP2PDF Plus Folder</li> <li>License File</li> <li>Pre-Installation Summary</li> <li>Installing</li> <li>Post-Installation Configura</li> </ul> | This is your machine fingerprint: *1SXSDE6U6EBJ8MR<br>You must use it to generate your license. To create a new license, go to<br>https://ricohsoftware-entitlements.prod.sentinelcloud.com/ems/customerLogin.html and follow the<br>instructions.<br>After obtaining the license file, continue the installation. |         |
| InstallAnywhere<br>Cancel                                                                                                    | Previo                                                                                                    | Next    |
| Cancer                                                                                                    |                                                                                                    |         |

5. Enter the location of your license file.

| RICOH AFP2PDF Plus License key Installe                                                                                                    |                                                                                                    | × |
|----------------------------------------------------------------------------------------------------|----------------------------------------------------------------------------------------------------|---|
|                                                                                                    | License Fil                                                                                           | е |
| <ul> <li>Introduction</li> <li>License Agreement</li> <li>AFP2PDF Plus Folder</li> <li>License File</li> <li>Pre-Installation Summary</li> <li>Installing</li> <li>Post-Installation Configura</li> </ul> | Enter the path where your license file is installed.  License File:  C:\  Restore Default File Choose |   |
|                                                                                                    |                                                                                                    |   |
| InstallAnywhere                                                                                                    |                                                                                                    |   |
| Cancel                                                                                                    | Previo Next                                                                                           | ] |

6. Check the pre-installation summary.

2

| RICOH AFP2PDF Plus License key Installe                                                                                                    | ir                                                                                                    |           | -       |                | $\times$ |
|----------------------------------------------------------------------------------------------------|----------------------------------------------------------------------------------------------------|-----------|---------|----------------|----------|
|                                                                                                    |                                                                                                    | Pre-Insta | llation | Summ           | ary      |
| <ul> <li>Introduction</li> <li>License Agreement</li> <li>AFP2PDF Plus Folder</li> <li>License File</li> <li>Pre-Installation Summary</li> <li>Installing</li> <li>Post-Installation Configura</li> </ul> | Please Review the Following Before Continuing:<br>Install Folder:<br>C:\Program Files\RICOH\RICOH AFP2PDF Plus Transform<br>License File:<br>C:\TEMP\SVN\license.key |           |         |                |          |
| InstallAnywhere<br>Cancel                                                                                                    |                                                                                                    | Pr        | evio    | <u>[</u> nstal |          |

7. To complete the installation process, click **Install**.

| SICOH AFP2PDF Plus License key Installe                                                                                                    | r                                                                                                    | -      |       | ×             |
|----------------------------------------------------------------------------------------------------|----------------------------------------------------------------------------------------------------|--------|-------|---------------|
|                                                                                                    |                                                                                                    | Instal | l Con | plete         |
| <ul> <li>✓ Introduction</li> <li>✓ License Agreement</li> <li>✓ AFP2PDF Plus Folder</li> <li>✓ License File</li> <li>✓ Pre-Installation Summary</li> <li>✓ Installing</li> <li>↔ Post-Installation Configura</li> </ul> | CongratulationsI C:\TEMP\SVN\license.key has been successfully installed to:<br>C:\Program Files\RICOH\RICOH AFP2PDF Plus Transform\license_key | Instal | I Com | <u>ipiete</u> |
| InstallAnywhere<br>Cancel                                                                                                    |                                                                                                    | Previo | D     | one           |

8. Click **Done** to close the installer.

# Installing AFP2PDF Plus Transform from command line

To start the command line installer, perform these steps:

- 1. Open a command prompt.
- 2. Run the following command: java jar setupafp2pdfP1us\_<*version*>.jar to start the graphic user interface installation.

Vote

- You can force the command line installation of the transform by adding the -i console parameter: java jar setupafp2pdfPlus\_<*version*>.jar -i console.
- 3. Follow the installation instructions. The steps are similar as in the graphical installer.

See the AFP2PDF Plus Transform Command chapter from the AFP2PDF Plus Transform User's Guide, Version 1.300 for more information.

# Deploying a license key using the AFP2PDF Plus License key Installer from command line

To start the command line installer, perform these steps:

- 1. Open a command prompt.
- 2. Run the following command: java -jar afp2pdf\_plus\_license\_key\_installer.jar to start the graphic user interface installation.

Vote

- You can force the command line installation of the transform by adding the -i console parameter: java -jar afp2pdf\_plus\_license\_key\_installer.jar -i console.
- 3. Follow the installation instructions. The steps are similar as in the graphical installer.

Copyright  $\ensuremath{\mathbb{C}}$  2018 - 2025 Ricoh Company, Ltd. All rights reserved.

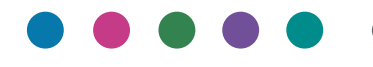

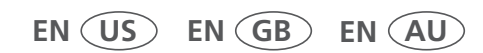

1/2025

G5502036413